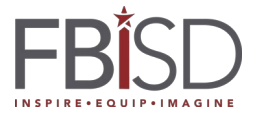

Audience: Student

1. Visit <u>my.fortbendisd.com</u>.

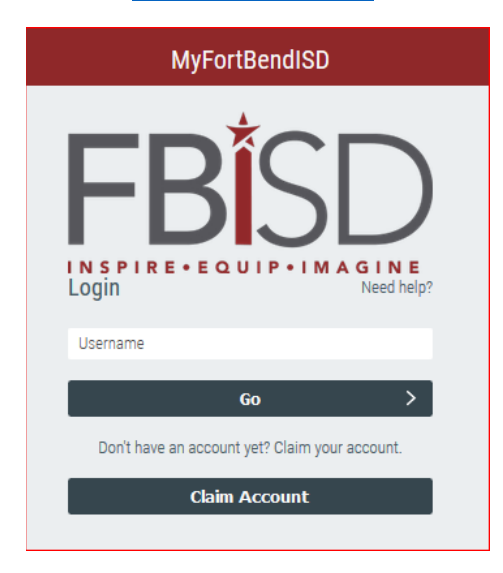

2. Enter your Student ID (also known to students as lunch number) in the field displaying Username and click "Go" button.

Example: if Student ID is 123456, type in 123456.

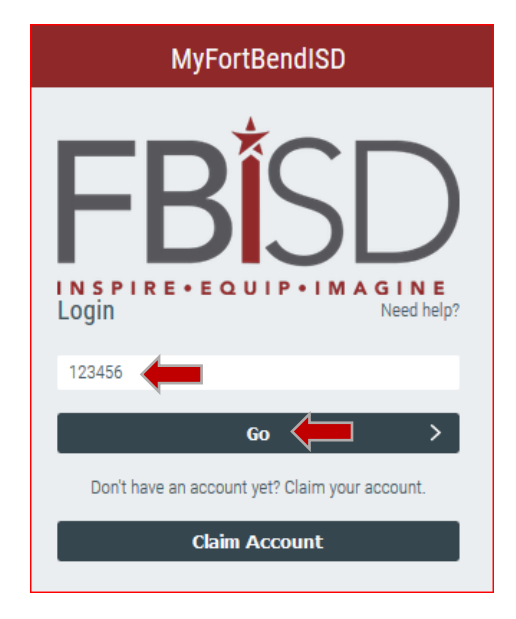

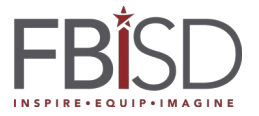

3. Enter your password in the field displaying Password and click "Go" button.

| MyFortBendISD                                      |
|----------------------------------------------------|
| FBISD<br>INSPIRECEQUIPCIMAGINE<br>Login Need help? |
| Password 🖉 💿                                       |
| Go 🔶 🗡                                             |
| Start Over 🔿                                       |
| Having trouble logging in? Try another method.     |

4. Student will be presented with below screen informing password has expired. Click on the text which reads "CLICK HERE to change your password." Note: <u>DO NOT click the "Go" button</u>.

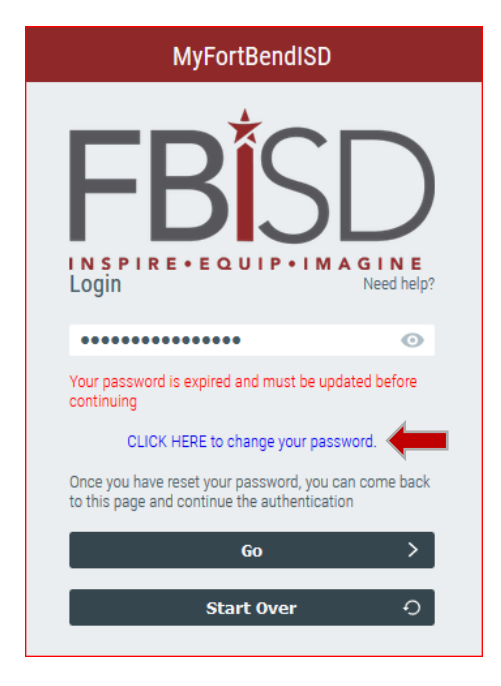

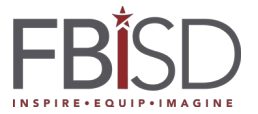

5. Expire Password Update window will open. Entry new password and Verify by entering second time. Click "Next" button.

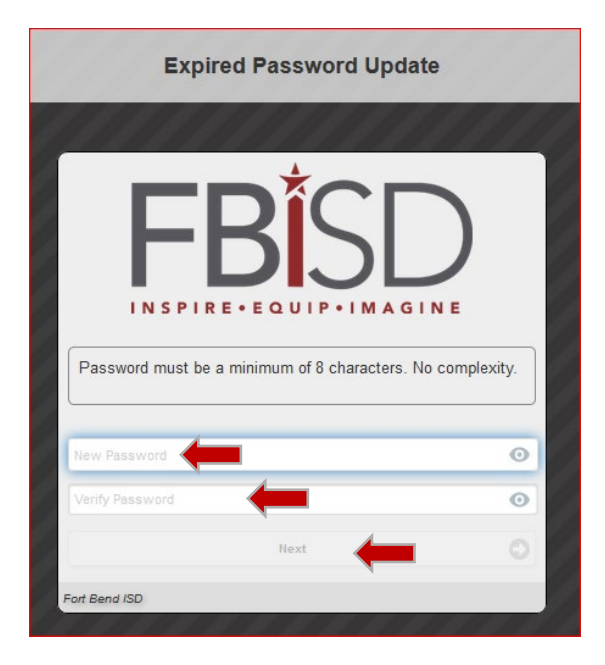

6. Once password has been verified and accepted a message will confirm that the password was changed successfully. Click "Close" button to complete password change process.

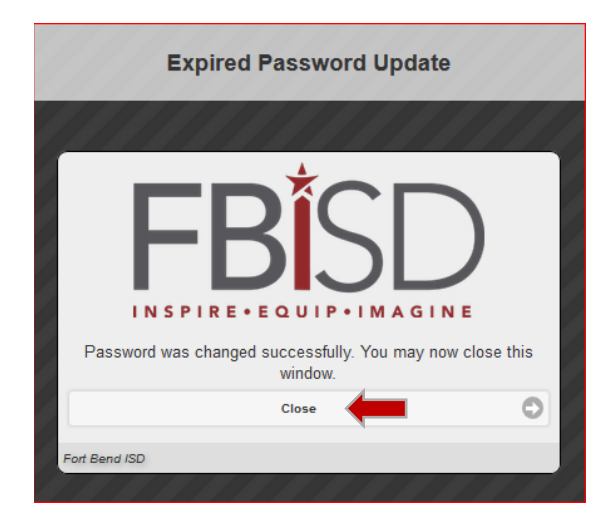

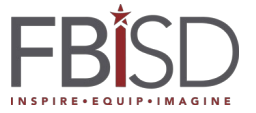

7. To confirm password change, enter new password in the next screen and click "Go" button.

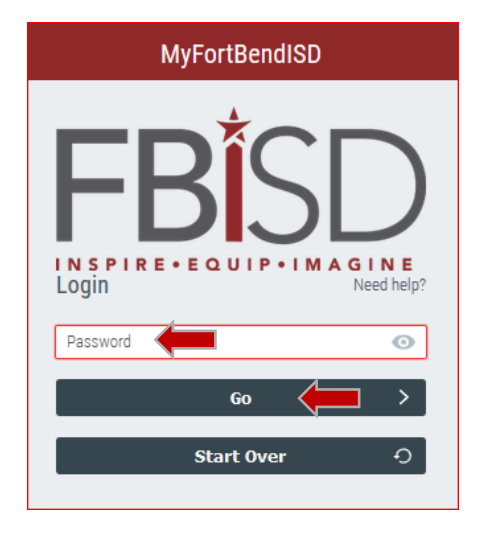

8. Close the browser window after successfully accessing the MyFortBendISD portal.